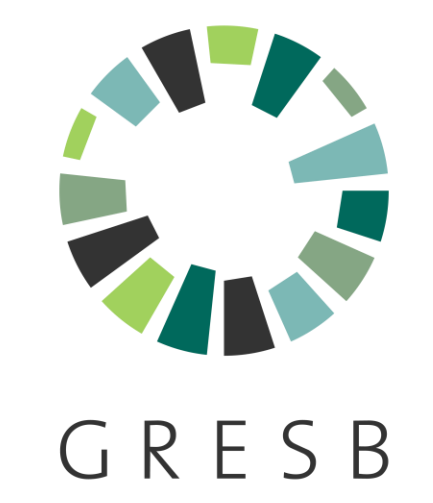

# 2024 Portal Guide

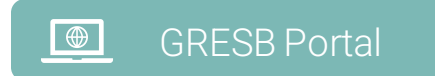

# CONTENTS

#### **Introduction**

#### Getting started

- 0 Registration
- 1 Logging in
- 2 Assessment portal
- 3 Creating an entity
- 4 Intent to Submit

### Managing assessments

- <sup>5</sup> Assessment overview
- 6 User access rights

7 Template tool 8 Asset portal (Real Estate) 9 Fund-asset links (Infrastructure) 10 Investor access Assessment response 11 Component selection 12 Editing the response 13 Purchasing additional products and services 14 Review and submit

### Introduction

#### Introduction

- Getting started
- Managing
   assessments
- Assessment response

This is a guide for the GRESB Portal that will take you through the steps needed to create a reporting entity, explain basic Portal functionalities and provide tips to streamline the reporting process.

The GRESB Portal is a collaborative work environment for companies, fund managers and asset operators reporting to the GRESB Assessments. It also provides a platform for GRESB Investor Members and participants to analyse and benchmark ESG performance.

For more in-depth information on the GRESB Assessments and indicatorspecific guidance, please see:

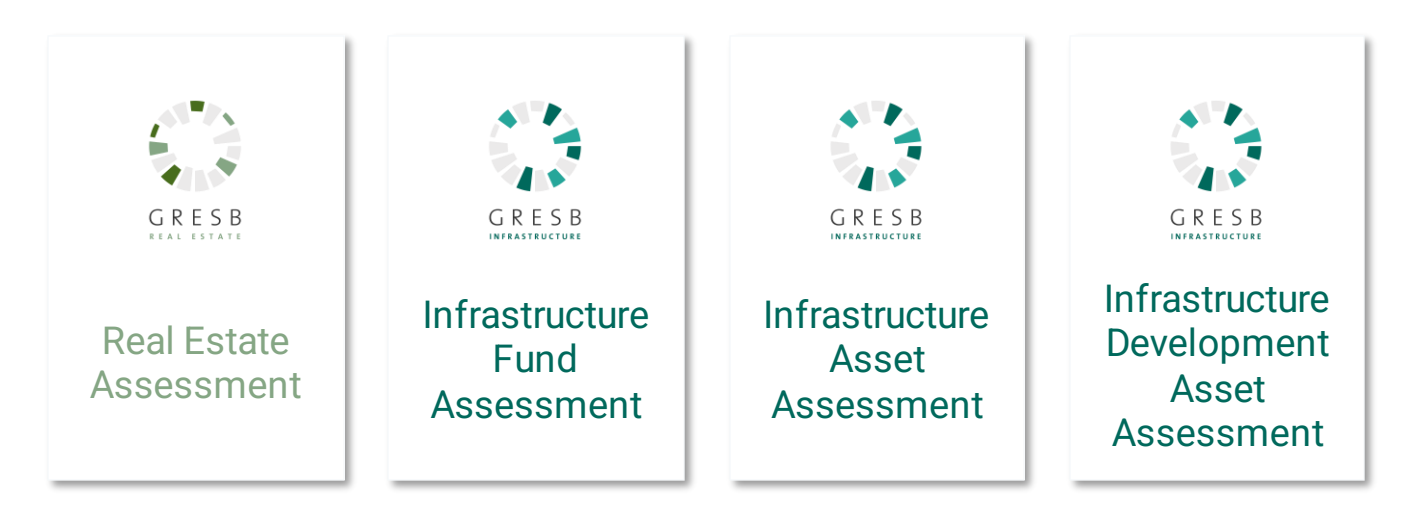

Unless indicated otherwise, this guide applies to all GRESB Assessments.

#### GRESB's free online training platform

Access the Training Platform

#### **GRESB's Helpdesk**

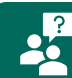

Contact the GRESB Helpdesk

#### **GRESB** Partners

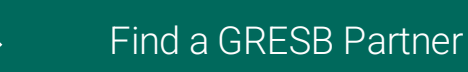

RESOURCES

# You can access the free **GRESB Training Platform**

**INTRODUCTION** 

directly through the GRESB website. Links to specific training videos are included throughout this guide.

For any questions from invoicing to the assessment process you can contact the **GRESB Helpdesk**.

**GRESB's Partners** are also able to assist with the reporting and submission process.

# **Getting Started**

- Introduction
- Getting started
- Managing
   assessments
- Assessment response

- 0. Registration
- 1. Logging in
- 2. Assessment portal
- 3. Creating an entity
- 4. Intent to submit

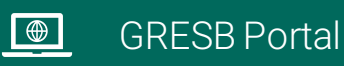

## 0. Registration

| • • • Sign Up × +                                                                                          |  |
|----------------------------------------------------------------------------------------------------|--|
| ←→C□Q★                                                                                                    |  |
| Create a GRESB Account                                                                                     |  |
| submission(s). All fields are mandatory.<br>Already have a GRESB account? Log in to GRESB to continue.     |  |
| Assessment Participation<br>Please indicate which assessments you are interested in (select at least one): |  |
| Real Estate Assessment     Infrastructure Assessment                                                       |  |
| Read our Privacy Statement                                                                                 |  |
| User Information<br>Your e-mail address <u>*</u>                                                           |  |
|                                                                                                    |  |
| Login information Choose your password Re-type your password                                               |  |
| Choose a strong password at least 8 characters in length                                                   |  |
| Continue                                                                                                   |  |
|                                                                                                    |  |
|                                                                                                    |  |

# **GETTING STARTED**

If you don't have a GRESB account already, you can sign up to create one for free.

You can select which Assessments you are interested in.

# **GETTING STARTED**

# 1. Logging In

Once you've created a user account, you can log into the GRESB Portal.

| ● ● ● Cogin × +                                                            |                                                                                                    |     |
|----------------------------------------------------------------------------|----------------------------------------------------------------------------------------------------|-----|
| $\leftrightarrow \rightarrow \mathbb{C}$ $2$ portal.gresb.com/user/sign_in |                                                                                                    | Q # |
|                                                                            | CRESB         E-Mail         Password         Description         Login         Srgot your password?         Reed an account? Sign up for GRESB         Read the GRESB Privacy Statement |     |
|                                                                            |                                                                                                    |     |

# 2. Assessment Portal

| 🔴 🔴 🌒 🎲 Real Estate Entities     | s × +                                 |                     |                       | ~        |
|----------------------------------|---------------------------------------|---------------------|-----------------------|----------|
|                                  |                                       |                     |                       |          |
| GRESB                            |                                       |                     |                       | ₩.       |
| Deal Franks                      | (g)                                   |                     |                       | e        |
|                                  |                                       |                     |                       | D        |
| Real Estate En                   | tities                                |                     |                       | ±<br>•00 |
| Displaying <b>all 2</b> Entities |                                       |                     | (b)                   |          |
| REPORTING ENTITY                 | ASSESSMENT(S) STATUS                  | REPORT(S) AVAILABLE | NEWS                  | ۵        |
| Blackbird Test                   | SFDR Real Estate - Provide<br>intent  |                     | Check your updates -> |          |
| Ornithology Inc.                 | GRESB Real Estate - Provide<br>intent |                     | Manage templates → d  | #≡ .     |
|                                  |                                       |                     | View resources →      | B        |
| Real Estate Test Entity          | SFDR Real Estate - Provide<br>intent  |                     | TIMELINE e            | ann.     |
| Example<br>GRESB Test            | GRESB Real Estate - Provide           |                     | view umetine ->       | \$<br>   |
|                                  | mont                                  |                     |                       | å        |
|                                  | -                                     |                     |                       | ů        |
| + Create new reporting entity    |                                       |                     |                       |          |

- a. Each entity that you have access to is shown on the Assessment Portal landing page.
- b. Updates from GRESB can be found under **News**.
- c. Any templates can be accessed via **Templates**.
- d. Guidance materials are found under **Resources**.
- e. The assessment timeline is available via **Timeline**.
- f. Open the assessment overview by clicking on the **reporting entity**.
- g. Alternate between your **Real Estate and Infrastructure** entities.

## **GETTING STARTED**

# 3. Creating an Entity

- a. Once logged in, if you have already participated in the GRESB Assessments, you will see a list of the reporting entities you manage or contribute to.
- b. If you are a new user or would like to set up a new reporting entity, click on Create new reporting entity.
- c. This will open the 'New Entity' page.

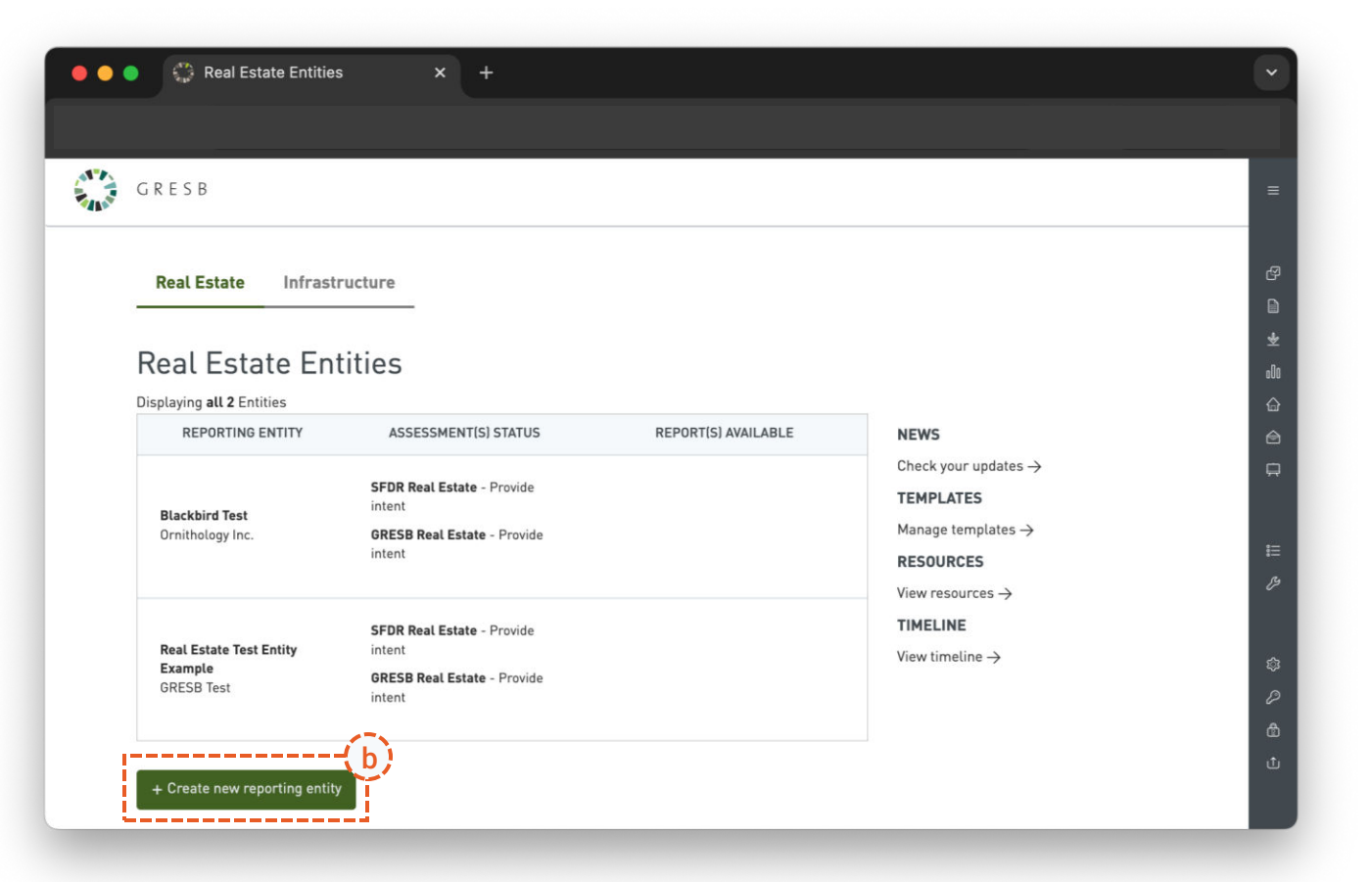

# 3. Creating an Entity

| ● ← ← New Real Estate entity × +    |    |  |
|-------------------------------------|----|--|
|                                     |    |  |
| GRESB                               |    |  |
| New Real Estate entity              |    |  |
| Reporting Entity                    |    |  |
| Entity Name _                       |    |  |
|                                     |    |  |
| Fund Manager (Organization) Name *  |    |  |
|                                     |    |  |
| Entity Address *                    |    |  |
| Entity Address                      |    |  |
|                                     | 1. |  |
| Country of Entity's Headquarters    |    |  |
|                                     | ~  |  |
| Entity characteristics              |    |  |
| Nature of ownership                 |    |  |
| O Listed entity                     |    |  |
| Please specify ISIN                 |    |  |
|                                     |    |  |
| Legal status                        |    |  |
| O Property company                  |    |  |
| Real Estate Investment Trust (REIT) |    |  |
| Non-listed entity                   |    |  |
| O Government entity                 |    |  |

- a. All information on the New Entity page is required. This information will be communicated to GRESB Investor Members.
- b. It is possible to edit the information later.
- c. Click Save.
- (1) Use the full name when creating an entity to make sure that investors and GRESB can identify the entity from the name provided.
- (i) The entity characteristics that need to be provided differ slightly by assessment.

# 4. Intent to Submit

#### Real Estate & Infrastructure Fund

| •••  | € Set intent to submit for GRES × +                            |          |
|------|----------------------------------------------------------------|----------|
|      |                                                                |          |
| NT N | G R E S B                                                      | ≡        |
|      | Set intent to submit for GRESB Assessment                      | ę        |
|      | Please indicate your intent to submit to GRESB *               |          |
|      | • Yes                                                          | ™<br>    |
|      | O Maybe                                                        | o00      |
|      |                                                                |          |
|      | Information for your investors regarding your intent to submit | *        |
|      |                                                                | Ŗ        |
|      | Required only when the intent is Maybe or No                   |          |
|      | Save intent                                                    |          |
|      |                                                                |          |
|      |                                                                |          |
|      |                                                                |          |
|      |                                                                |          |
|      |                                                                |          |
|      |                                                                | ŝ        |
|      |                                                                | 2        |
|      |                                                                | ©<br>ıîı |
|      |                                                                |          |
| -    |                                                                |          |

- a. Select 'Yes' if you fully intend to submit. Otherwise, select 'Maybe' or 'No.'
- b. It is possible to edit the information later.
- c. Click Save.
- (i) The clarification text box is shared with GRESB Investor Members.

### 4. Intent to Submit

#### Infrastructure Asset and Development Asset

#### Set intent to submit for GRES × + - - -GRESB Set intent to submit for GRESB Assessment Please indicate your intent to submit to GRESB \* • Yes Maybe nDi No Information for your investors regarding your intent to submit Required only when the intent is Maybe or No Please indicate the GRESB Assessment you intent to submit \* An asset entity has the possibility to choose between the GRESB Infrastructure Asset Assessment and the GRESB Infrastructure Development Asset Assessment. **GRESB Infrastructure Asset Assessment** O The Asset Assessment is suitable for any infrastructure company, asset or operator. This assessment focuses on management at the organizational level and the operating performance of assets. **GRESB Infrastructure Development Asset Assessment** 🔘 The Development Asset Assessment is suitable for any infrastructure company, asset or developer in the pre-operational phase. This assessment is suitable for those in pre-construction or construction phases of development Save intent

- a. Select 'Yes' if you fully intend to submit. Otherwise, select 'Maybe' or 'No.'
- b. If 'Yes', select which Assessment you intend to complete.
- c. It is possible to edit the information later.
- d. Click Save.
- (i) The assessment selection will determine which components are available to complete.

- Introduction
- Getting started
- Managing
   assessments
- Assessment response

- 5. Assessment overview
- 6. Assessment collaborators
- 7. Template tool
- 8. Asset portal (Real Estate)
- 9. Fund-asset links (Infrastructure)
- 10. Investor access

| REPORTING ENTITY             | ASSESSMENT(S) STATUS                                           | REPORT(S) AVAILABLE                                                                                       |
|------------------------------|----------------------------------------------------------------|----------------------------------------------------------------------------------------------------|
| Anemone Test<br>Flowers Ltd. | GRESB Real Estate - 9%<br>SFDR Real Estate - Provide<br>intent | Benchmark Report - Pre-ordered<br>TCFD Alignment Report - Pre-order<br>Transition Risk Report - Pre-order |

### MANAGING ASSESSMENTS

#### **Real Estate**

Click on the name of the reporting entity to see the assessment overview.

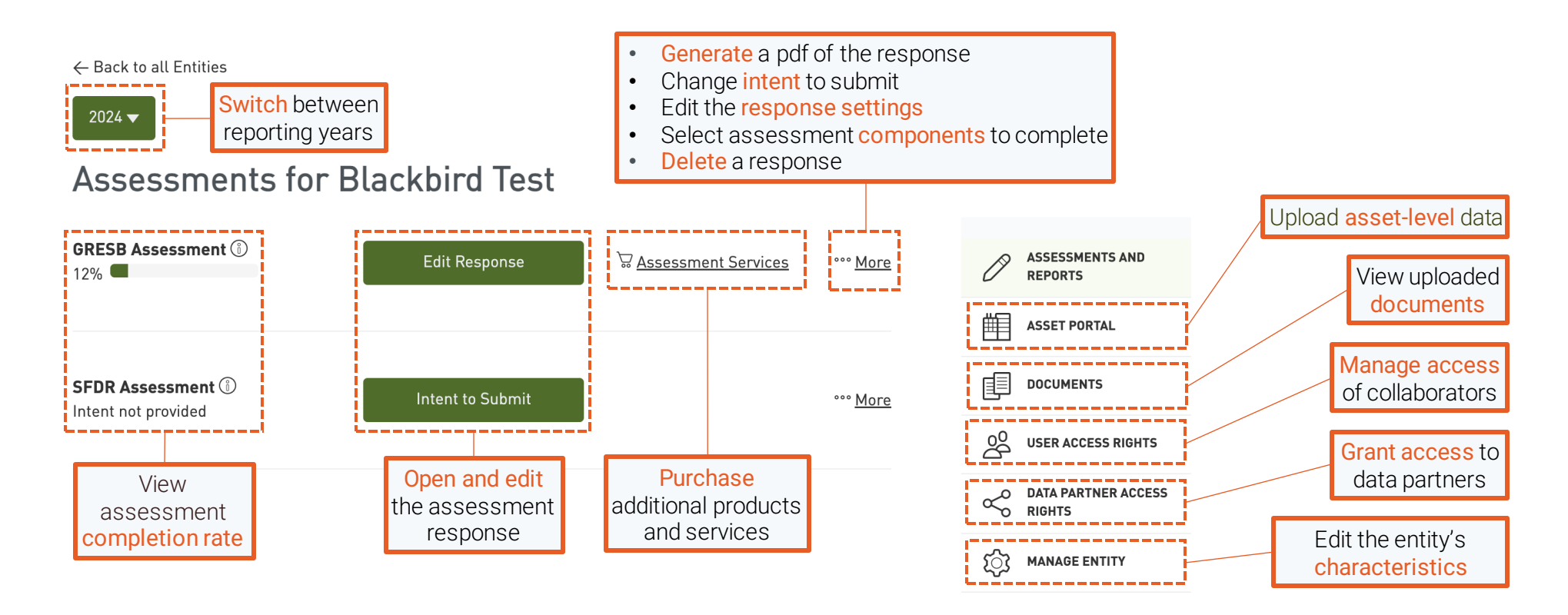

### MANAGING ASSESSMENTS

#### Infrastructure

Click on the name of the reporting entity to see the assessment overview.

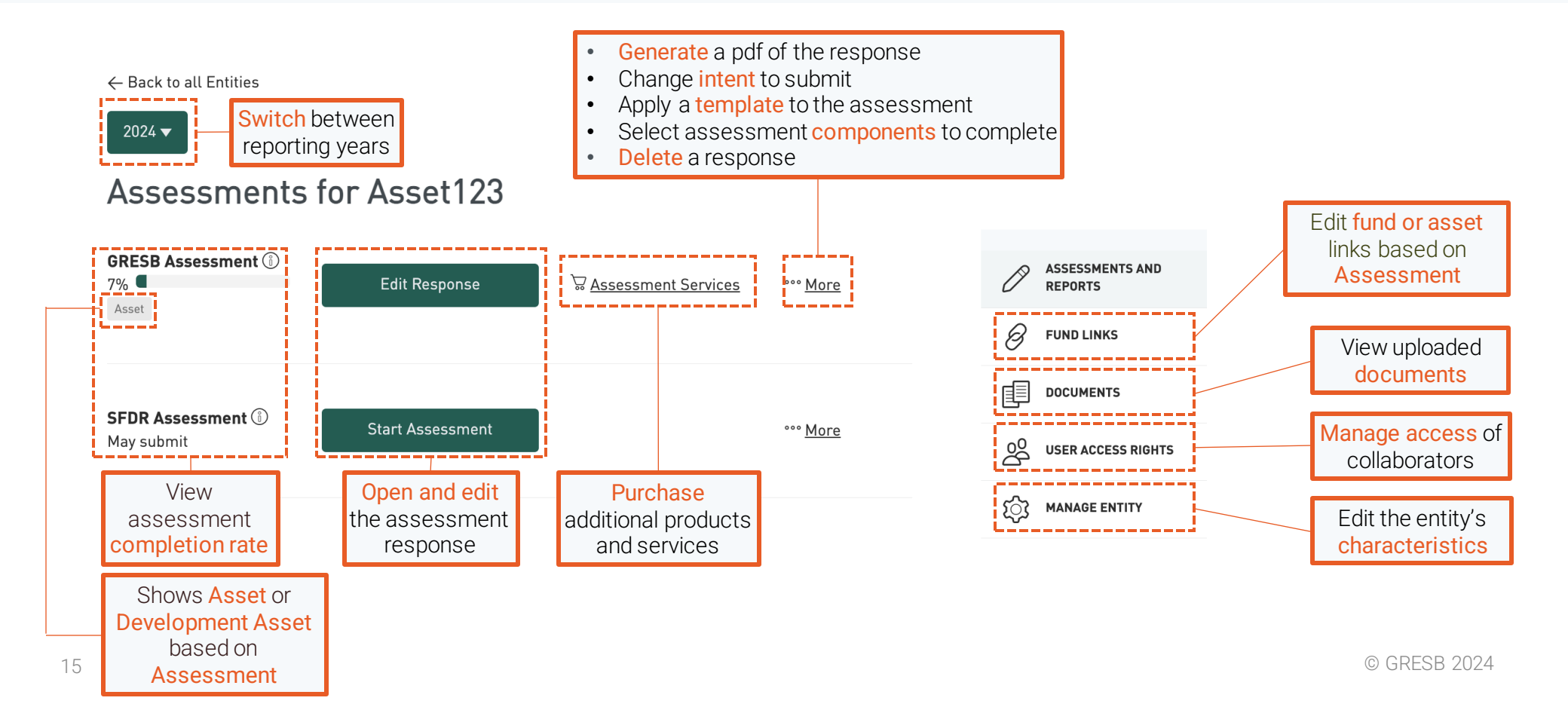

# 6. User Access Rights

#### MANAGING ASSESSMENTS

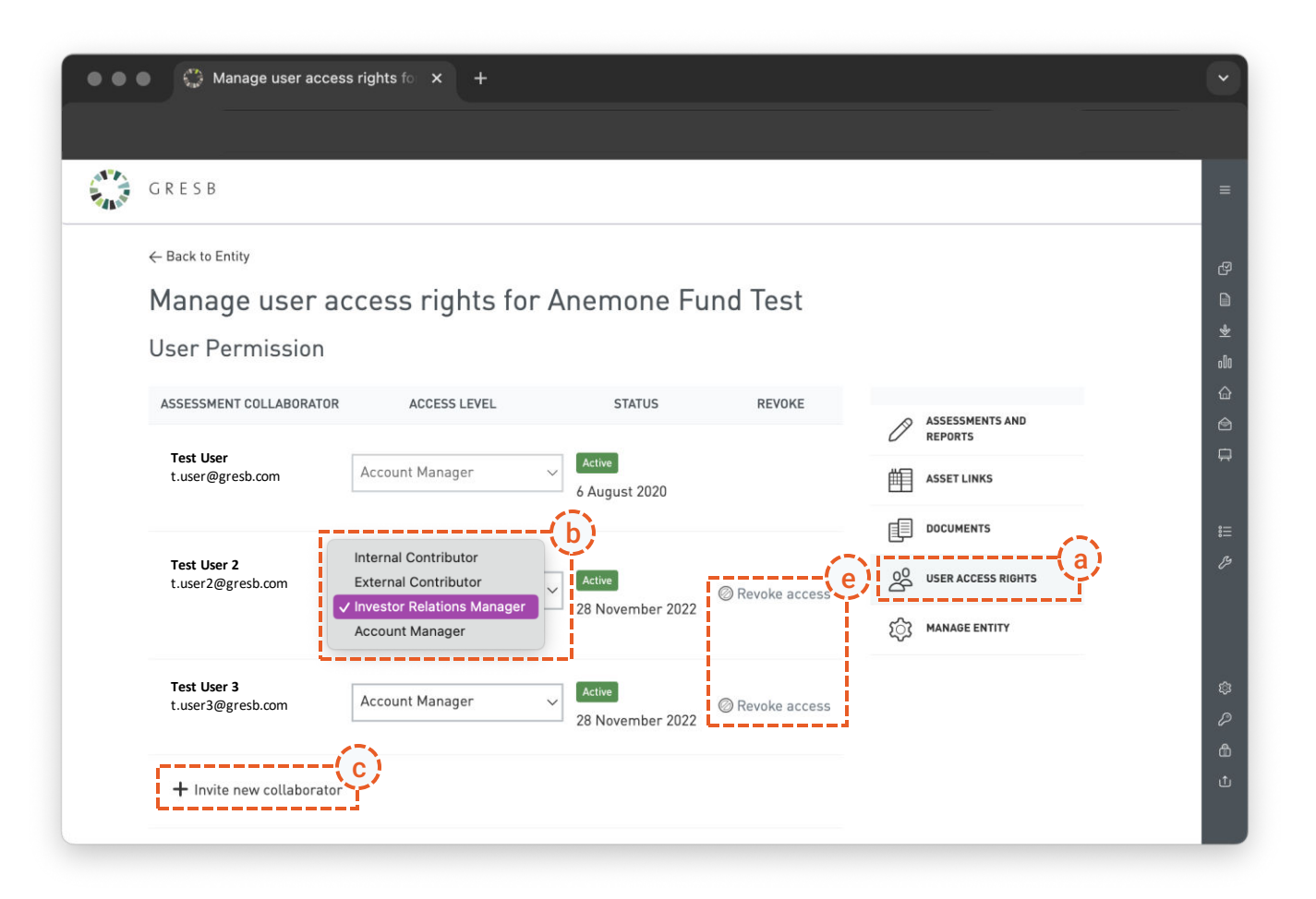

- a. The User access rights page can be opened from the panel on the right.
- b. All collaborators are listed in the overview, and their **access levels** can be managed.
- c. Only Account Manager users can add a collaborator by clicking
   + Invite new collaborator
- d. After selecting 'Invite', an email with a weblink is sent to the collaborator. This weblink will be valid for two weeks.
- e. Account Managers can **Revoke access** at all times.

### MANAGING ASSESSMENTS

# 6. User Access Rights

- a. Scroll down on the user access rights page for an overview of user access levels. Different levels of access rights have different permissions.
- b. Every reporting entity needs at least one **Account manager**. Only they can invite users, revoke user access and submit assessments.

| ) 🌒 🎲 Manage user access r                              | rights fo ×             | +                       |                                  |                    | <br> |
|---------------------------------------------------------|-------------------------|-------------------------|----------------------------------|--------------------|------|
|                                                         |                         |                         |                                  |                    |      |
| GRESB                                                   |                         |                         |                                  |                    |      |
| User Access Levels                                      |                         |                         |                                  |                    |      |
| Rights                                                  | External<br>Contributor | Internal<br>Contributor | Investor<br>Relations<br>Manager | Account<br>Manager |      |
| Use as template                                         | ~                       | ~                       | ~                                | ~                  |      |
| Edit response                                           | ~                       | ~                       | 1                                | ~                  |      |
| View other users                                        | ~                       | ~                       | ~                                | ~                  |      |
| Change entity settings                                  | ~                       | ~                       | ~                                | ~                  |      |
| Unload documents                                        |                         | J                       | 2                                |                    |      |
| View separts                                            |                         | ,                       |                                  |                    |      |
| view reports                                            |                         | ~                       | v                                | , v                |      |
| Purchase products and<br>assessment related<br>services |                         | ~                       | 1                                | ~                  |      |
| View access requests                                    |                         |                         | ~                                | ~                  |      |
| Invite users                                            |                         |                         |                                  | ~                  |      |
| Submit assessment                                       |                         |                         |                                  | ~                  |      |
| Grant data partners<br>access                           |                         |                         |                                  | ~                  |      |

# 7. Template Tool

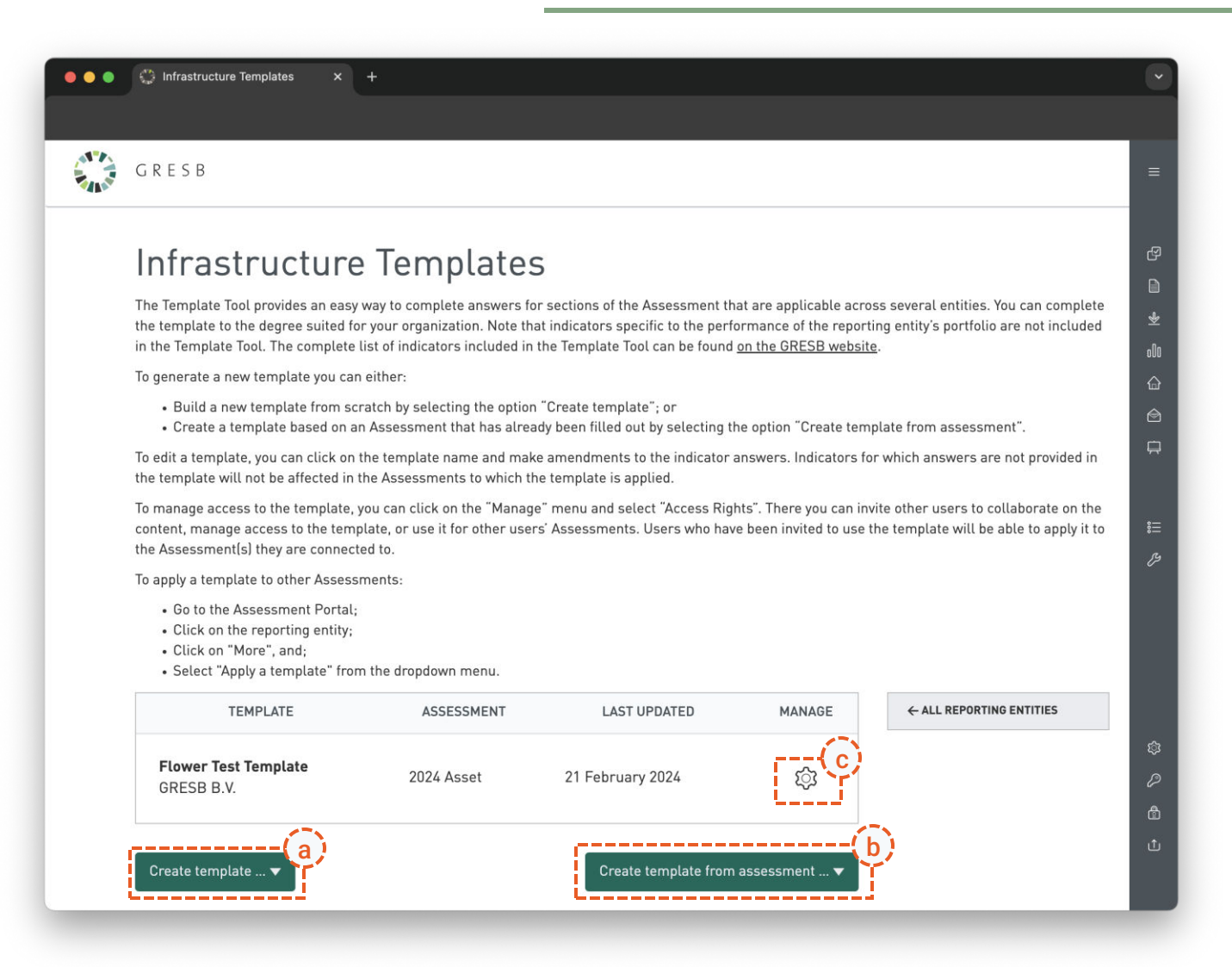

#### MANAGING ASSESSMENTS

- a. Start a blank template via **Create template**.
- b. Create a template from an existing response through **Create template from assessment** and select the assessment you wish to template.
- c. Templates can be managed just like regular assessments with access rights and document management under Manage.

 Not all assessment indicators can be templated.

### MANAGING ASSESSMENTS

#### 8. Asset Portal (Real Estate only)

- a. Upload assets via the GRESB Asset Spreadsheet through Import asset spreadsheet.
- b. Use the **Export asset spreadsheet** function to download data to the GRESB Asset Spreadsheet.
- c. Use the Aggregate asset data function to sync data in the Asset Portal with the Assessment Portal.
- d. It is possible to add assets via **+New asset**

| G R E S B         |                       |                                                            |                     |                                              |                                              |           |                      |             |
|-------------------|-----------------------|------------------------------------------------------------|---------------------|----------------------------------------------|----------------------------------------------|-----------|----------------------|-------------|
|                   |                       |                                                            |                     |                                              |                                              | ← вас     | CK TO ASSESS         | IENT PORTAL |
| Assets fo         | r Blackbirg           | d Test                                                     |                     |                                              |                                              |           |                      | Guidance 🔻  |
| Data Ana          | ytics                 |                                                            |                     |                                              |                                              |           |                      |             |
| Validation Scope: | Se                    | earch assets:                                              |                     | Filter assets                                | :                                            |           |                      |             |
|                   |                       |                                                            | _                   |                                              |                                              |           |                      |             |
| GRESB Assessm     | ient 🗸                | Search assets                                              | Q                   | All assets                                   |                                              | ~         |                      |             |
| GRESB Assessm     | ent (a)               | Search assets                                              | (b)                 | All assets                                   | {c}                                          | (d        | )                    |             |
| GRESB Assessm     | oreadsheet            | Search assets<br>Export Asset Spread                       | dsheet              | All assets<br>ggregate Ass                   | et Data                                      | New Asset | )                    |             |
| GRESB Assessm     | preadsheet            | Search assets Export Asset Spread uplicate assets.         | dsheet              | All assets                                   | et Data                                      | New Asset | )                    |             |
| GRESB Assessm     | preadsheet            | Search assets Export Asset Spread uplicate assets.         | ₽<br>dsheet 1 2 A   | All assets                                   | et Data                                      | New Asset | )                    |             |
| GRESB Assessm     | learn how to avoid du | Search assets Export Asset Spread uplicate assets. COUNTRY | dsheet City/State : | All assets<br>ggregate Ass<br>SIZE<br>[M²] ‡ | et Data + 1<br>GRESB<br>ASSESSMENT<br>ERRORS | New Asset | READY TO<br>SUBMIT ‡ | MANAGE      |

### 9. Fund-Asset Links (Infrastructure Funds only)

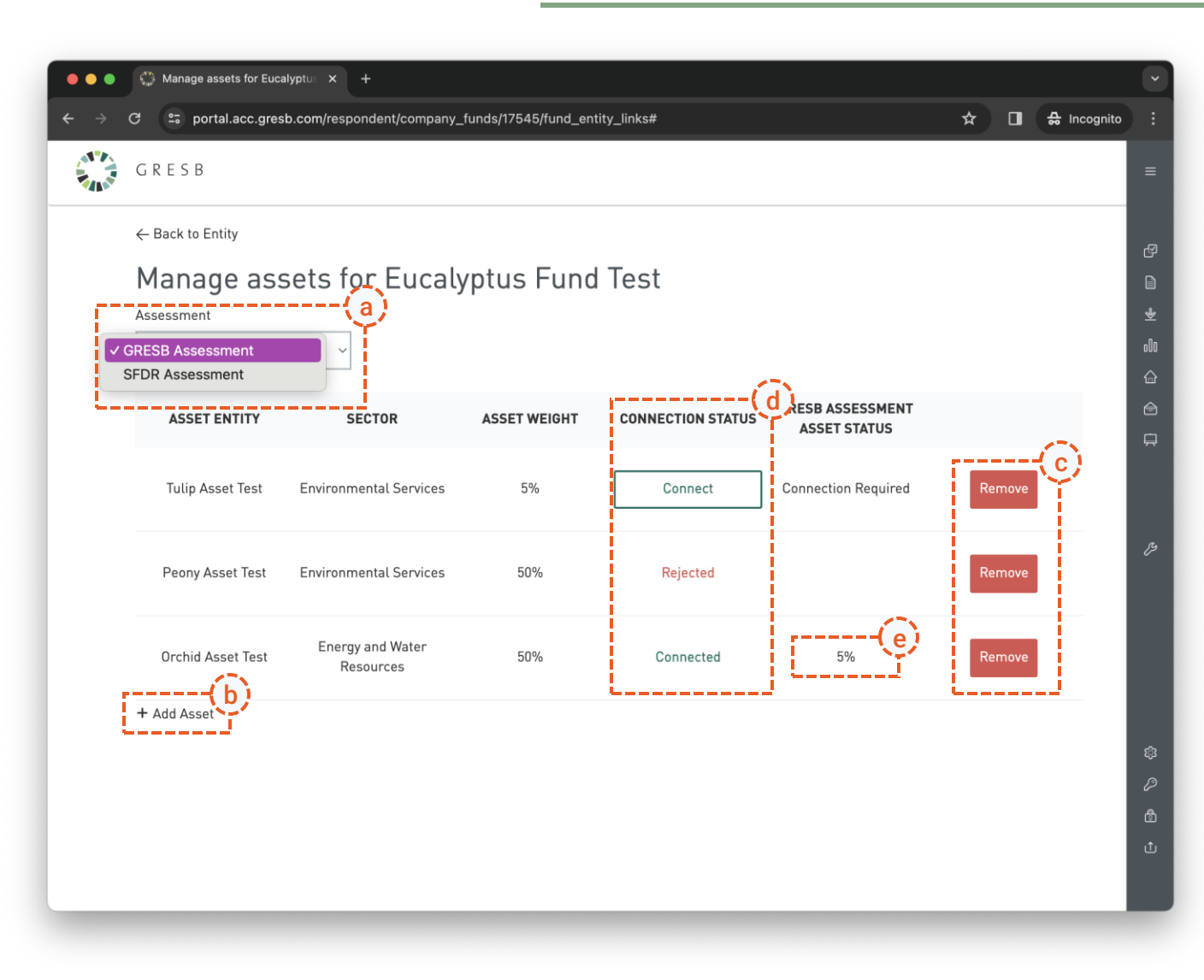

### MANAGING ASSESSMENTS

- a. Different assets can be linked for each **Assessment**.
- b. New assets can be added via + Add Asset.
- c. Assets can be removed via the **Remove** button.
- d. Only assets that are successfully **connected** contribute to the fund's Performance or Development Component.
- e. The completion rate of the asset's assessment can be monitored once the asset is successfully connected.

### MANAGING ASSESSMENTS

### 9. Fund-Asset Links (Infrastructure Funds only)

- a. Funds can **connect** to assets participating in the GRESB Assessments.
- b. Funds can add assets that do not (yet) participate in the GRESB Assessments and send an invite to the asset.
- c. If a fund adds an existing asset, the fund can find the asset through its **name or unique fund ID**.
- d. After **requesting the connection**, the asset receives a notification to confirm or reject the link.

| GRESB                                                                                                    |                                                                                                    |                                                |                                                                                                    |                                                                                                    |                                                                                                    |  |
|----------------------------------------------------------------------------------------------------|----------------------------------------------------------------------------------------------------|------------------------------------------------|----------------------------------------------------------------------------------------------------|----------------------------------------------------------------------------------------------------|----------------------------------------------------------------------------------------------------|--|
| Manage ass                                                                                                    | sets for Euca                                                                                                    | lyptus Fund                                    | Test                                                                                                    |                                                                                                    |                                                                                                    |  |
| Assessment                                                                                                    |                                                                                                    |                                                |                                                                                                    |                                                                                                    |                                                                                                    |  |
| GRESB Assessment                                                                                                    | -                                                                                                    |                                                |                                                                                                    |                                                                                                    |                                                                                                    |  |
|                                                                                                    |                                                                                                    |                                                |                                                                                                    |                                                                                                    |                                                                                                    |  |
| ASSET ENTITY                                                                                                    | SECTOR                                                                                                    | ASSET WEIGHT                                   | CONNECTION STATUS                                                                                                    | ESB ASSESSMENT<br>STATUS                                                                                                    |                                                                                                    |  |
|                                                                                                    |                                                                                                    |                                                | (a)                                                                                                    |                                                                                                    | _                                                                                                    |  |
| Tulip Asset Test                                                                                                    | Environmental Services                                                                                                    | 10%                                            | Connect Co                                                                                                    | nnection Required                                                                                                    | Remove                                                                                                    |  |
|                                                                                                    |                                                                                                    |                                                |                                                                                                    |                                                                                                    |                                                                                                    |  |
| Country of some orthogonal to an                                                                                                    |                                                                                                    | A COLOR D                                      | ·                                                                                                    |                                                                                                    |                                                                                                    |  |
| Create a connection to a<br>Assessment or invite sor                                                                                                    | n existing GRESB Asset As<br>meone to respond                                                                                                    | sessment / GRESB Devo                          | lopment Asset                                                                                                    |                                                                                                    |                                                                                                    |  |
| Create a connection to a<br>Assessment or invite sor<br>Select the most applicab                                                                                                    | n existing GRESB Asset As<br>meone to respond<br>ile option below:                                                                                          | sessment / GRESB Devi                          | lopment Asset                                                                                                    |                                                                                                    |                                                                                                    |  |
| Create a connection to a<br>Assessment or invite sor<br>Select the most applicab                                                                                                    | n existing GRESB Asset As<br>meone to respond<br>ie option below:                                                                                           | isessment / GRESB Deve                         | For Asset                                                                                                    | have already reported t                                                                                                    | o GRESB in prior                                                                                                 |  |
| Create a connection to a<br>Assessment or invite sor<br>Select the most applicab<br>Please select<br>The asset entity has n                                                                                                 | n existing GRESB Asset As<br>meone to respond<br>le option below:<br>eported to GRESB in prior                                                              | sessment / GRESB Devi                          | O For Assets that<br>years, or have a<br>search box to f                                                                                                    | have already reported t<br>lineady started reporting<br>of the asset entity by a                                                          | o GRESB in prior<br>I for this year, use the<br>Ime or ID. Clicking                                              |  |
| Create a connection to a<br>Assessment or invite sor<br>Select the most applicab<br>Please select<br>The asset entity has n<br>The asset entity has s                                                                       | n existing GRESB Asset As<br>meone to respond<br>le option below:<br>eported to GRESB in prior<br>started filling out this year                             | sessment / GRESB Devi<br>year<br>'s assessment | O For Asset                                                                                                    | have already reported t<br>stready started reporting<br>nd the asset entity by na<br>ction' will send an email                            | o GRESB in prior<br>g for this year, use the<br>me or ID. Clicking<br>to the asset's account                     |  |
| Create a connection to a<br>Assessment or invite sor<br>Select the most applicab<br>V Please select<br>The asset entity has n<br>The asset entity has n<br>The asset entity has n                                           | n existing GRESB Asset As<br>meene to respond<br>ile option below:<br>eported to GRESB in prior<br>started filling out this year<br>rever reported to GRESB | sessment / GRESB Deve<br>year<br>'s assessment | Iopment Asset Tor Assets that years, or have a search box to fi 'request connermanagers, required to the search box to fi 'request connermanagers, required to the search box to fi 'request connermanagers' to the search box to fi 'request connermanagers' to the search box to the search box to the search box to the search box to the search box to the search box to the search box to the search box to the search box to the search box to the search box to the search box to the search box to the search box to the sear | have already reported t<br>lineady started reporting<br>nd the asset entity by na<br>ction' will send an email<br>aesting them to confirm | o GRESB in prior<br>g for this year, use the<br>me or ID. Clicking<br>to the asset's account<br>the connection.  |  |
| Create a connection to an<br>Assessment or invite sor<br>Select the most applicab<br>V Please select<br>The asset entity has a<br>The asset entity has a<br>The asset entity has a<br>I am not sure                         | n existing GRESB Asset As<br>meone to respond<br>le option below:<br>eported to GRESB in prior<br>started filling out this year<br>never reported to GRESB  | sessment / GRESB Devi<br>year<br>'s assessment | Nopment Asset ③ For Assets that years, or have a search box to fi 'request connermanagers, required.                                                                                                    | have already reported t<br>lineady started reporting<br>nd the asset entity by na<br>ction' will send an email<br>aesting them to confirm | o GRESB in prior<br>g for this year, use the<br>ime or ID. Clicking<br>to the asset's account<br>the connection. |  |
| Create a connection to an<br>Assessment or invite sor<br>Select the most applicab<br>Please select<br>The asset entity has n<br>The asset entity has n<br>The asset entity has n<br>I am not sure                           | n existing GRESB Asset As<br>meone to respond<br>le option below:<br>eported to GRESB in prior<br>started filling out this year<br>never reported to GRESB  | year                                           | For Assets that<br>years, or have a<br>search box to fi<br>'request connel<br>managers, required<br>C                                                                                                    | have already reported t<br>lineady started reporting<br>nd the asset entity by n<br>ction' will send an email<br>aesting them to confirm  | o GRESB in prior<br>for this year, use the<br>me or ID. Clicking<br>to the asset's account<br>the connection.    |  |
| Create a connection to a<br>Assessment or invite sor<br>Select the most applicab<br>V Piease select<br>The asset entity has n<br>The asset entity has n<br>I am not sure<br>Tulip Asset Test IID: 174                       | n existing GRESB Asset As<br>meone to respond<br>le option below:<br>eported to GRESB in prior<br>started filling out this year<br>sever reported to GRESB  | year<br>'s assessment                          | •lopment Asset<br>For Assets that<br>years, or have a<br>search box to fi<br>'request conner<br>managers, requ                                                                                                    | have already reported t<br>tready started reporting<br>nd the asset entity by n<br>ction' will send an email<br>uesting them to confirm   | o GRESB in prior<br>for this year, use the<br>ime or ID. Clicking<br>to the asset's account<br>the connection.   |  |
| Create a connection to a<br>Assessment or invite sor<br>Select the most applicab<br>Please select<br>The asset entity has n<br>The asset entity has n<br>I am not sure<br>Tulip Asset Test IID: 174                         | n existing GRESB Asset As<br>meone to respond<br>le option below:<br>eported to GRESB in prior<br>started filling out this year<br>never reported to GRESB  | year<br>'s assessment                          | •lopment Asset<br>For Assets that<br>years, or have a<br>search box to fi<br>'request conner<br>managers, requ                                                                                                    | have already reported t<br>lready started reporting<br>nd the asset entity by na<br>ction' will send an email<br>aesting them to confirm  | o GRESB in prior<br>for this year, use the<br>rme or ID. Clicking<br>to the asset's account<br>the connection.   |  |
| Create a connection to a<br>Assessment or invite sor<br>Select the most applicab<br>V Please select<br>The asset entity has n<br>The asset entity has n<br>I am not sure<br>Tulip Asset Test (ID: 17/<br>Request Connection | n existing GRESB Asset As<br>meone to respond<br>le option below:<br>eported to GRESB in prior<br>started filling out this year<br>never reported to GRESB  | sessment / GRESB Devi<br>year<br>'s assessment | •lopment Asset                                                                                                    | have already reported t<br>already started reporting<br>nd the asset entity by na<br>ction' will send an email<br>aesting them to confirm | o GRESB in prior<br>for this year, use the<br>ime or ID. Clicking<br>to the asset's account<br>the connection.   |  |

#### 9. Fund-Asset Links (Infrastructure Assets only)

#### Manage Links to Funds . . . N.A. GRESB ← Back to Entity Manage Links to Funds To link your entity to a corresponding fund entity you may share you asset's ID with the responsible person on the fund side By confirming this relationship status, the entity will give access to its reported information in the assessment(s) and contribute to the score(s) and/or aggregations of the Fund entity Your asset's ID is: 17830 ASSESSMENTS AND 0 REPORTS FUND REQUESTED STATUS CONFIRMED ${}^{\it B}$ FUND LINKS **Eucalyptus Fund Test** t.user@gresb.com ✓ REJECTED Floral Funds Manager 2024-04-01 12:00:00 DOCUMENTS UTC å USER ACCESS RIGHTS ្រ MANAGE ENTITY

### MANAGING ASSESSMENTS

- a. Assets can be connected to one or multiple funds.
- b. One of the asset's account manager users must **confirm or reject** the linking request.
- c. The asset's Benchmark Report will be made available to the fund, but not the fund's investors.
- d. If the asset entity reports under Grace period, the GRESB score, Benchmark Report and underlying data will not be accessible to the fund.
- e. Assets can revoke access at any time.

### MANAGING ASSESSMENTS

# **10. Investor Access**

- a. Investor access can be managed from the Assessment overview under "Investor access".
- b. Access is managed by **report**.
- c. One of the account manager or investor relations manager users can **accept or decline** the access request.
- d. Access can also be granted by the reporting entity by searching for the investor member.
- e. If the entity is Listed, Listed Investor Members will automatically have access to the Benchmark Report.
- f. Access can be revoked at any time.

| GRESB                                                                |                    |                                 |                                            |  |
|----------------------------------------------------------------------|--------------------|---------------------------------|--------------------------------------------|--|
| Real Estate Infrastruc                                               | ture               |                                 |                                            |  |
| <ul> <li>Back to Entity</li> </ul>                                   |                    |                                 |                                            |  |
|                                                                      | (h)                |                                 |                                            |  |
| Benchmark Report                                                     | × 1                |                                 |                                            |  |
| Benchmark Penort                                                     |                    |                                 |                                            |  |
|                                                                      | Right              | s for Benchm                    | ark                                        |  |
|                                                                      | rugita             | S TOT Deficiting                |                                            |  |
| TCFD Alignment Report                                                |                    |                                 |                                            |  |
| Transition Risk Report                                               | embers nave        | A notification email will be se | an accept or reject<br>int to the investor |  |
| member in each of these cases.                                       |                    |                                 |                                            |  |
| Investor Assess Dishts                                               |                    |                                 |                                            |  |
| Investor Access Rights                                               |                    |                                 |                                            |  |
| INVESTOR NAME                                                        | GRANTED BY         | GRANTED AT                      | REVOKE                                     |  |
| INVESTOR NAME                                                        | GRANTED BY Pending | GRANTED AT                      | REVOKE                                     |  |
| INVESTOR NAME Flying Birds Investors                                 | GRANTED BY         | GRANTED AT                      | REVOKE                                     |  |
| INVESTOR NAME  Flying Birds Investors  + Grant Access to GRESB Membe | GRANTED BY         | GRANTED AT                      | REVOKE<br>© Decline                        |  |

- Introduction
- Getting started
- Managing assessments
- Assessment response

- 10. Component selection
- 11. Editing the response
- 12. Purchasing additional products and services
- 13. Review and submit

GRESB Training Platform

### **11. Component Selection**

**Real Estate** 

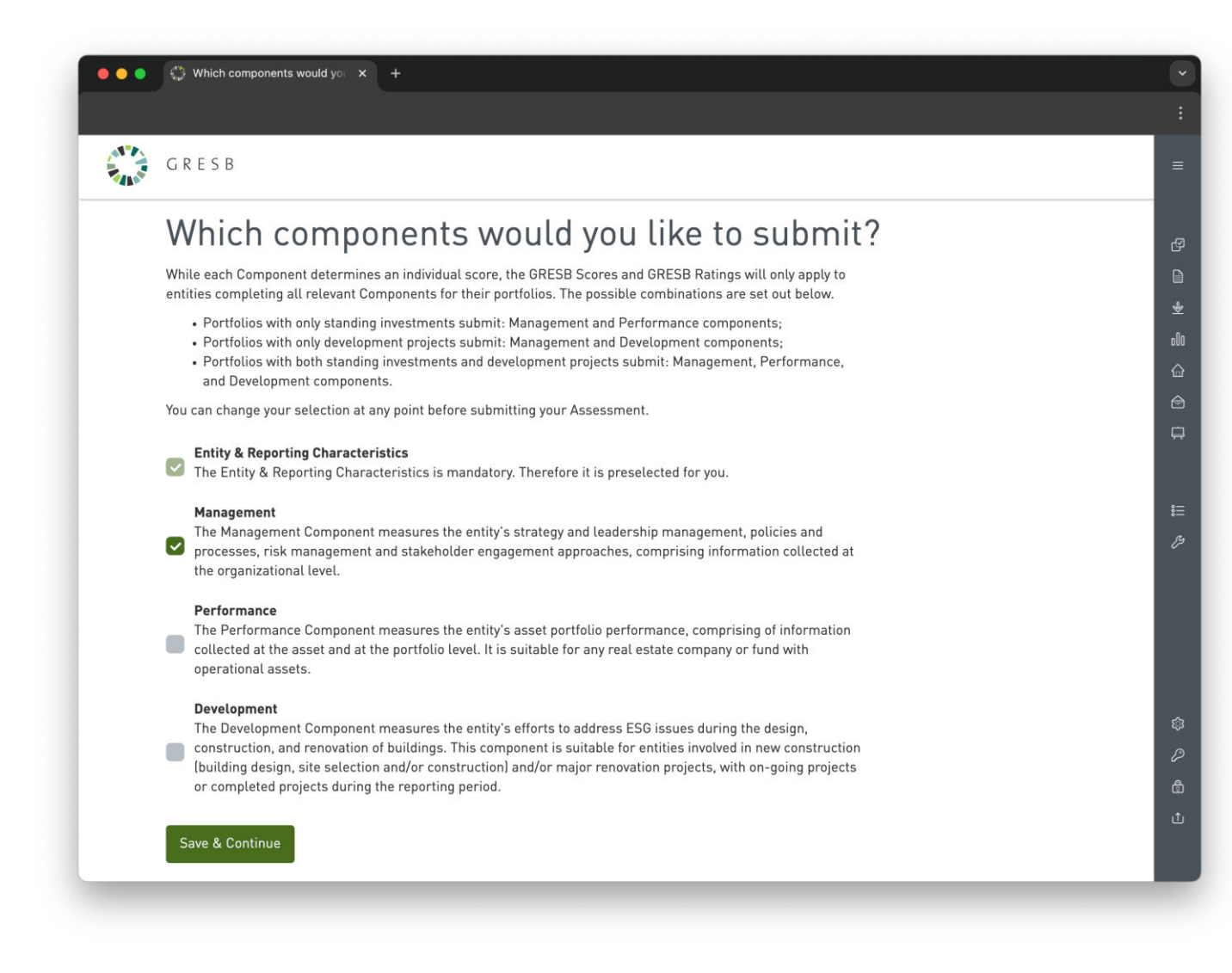

### ASSESSMENT RESPONSE

- a. Select the components you intend to complete.
- b. Selection can be changed prior to submission under 'More' in the Assessment overview.

### **11. Component Selection**

Infrastructure Fund

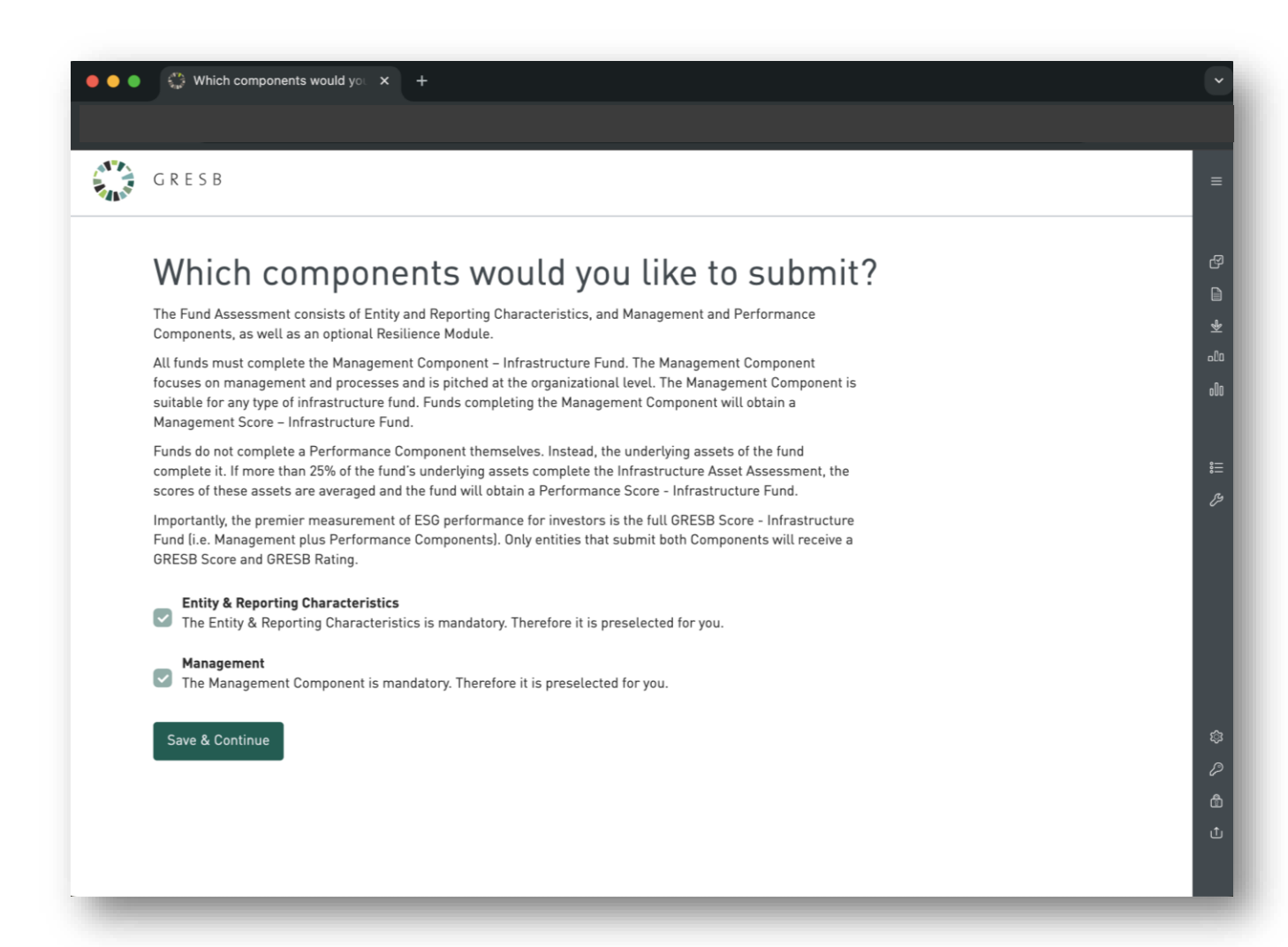

### ASSESSMENT RESPONSE

- a. Select the components you intend to complete.
- b. Selection can be changed prior to submission under 'More' in the Assessment overview.

 Infrastructure funds can only complete a Management Component.

### **11. Component Selection**

#### Infrastructure Asset & Development Asset

### ASSESSMENT RESPONSE

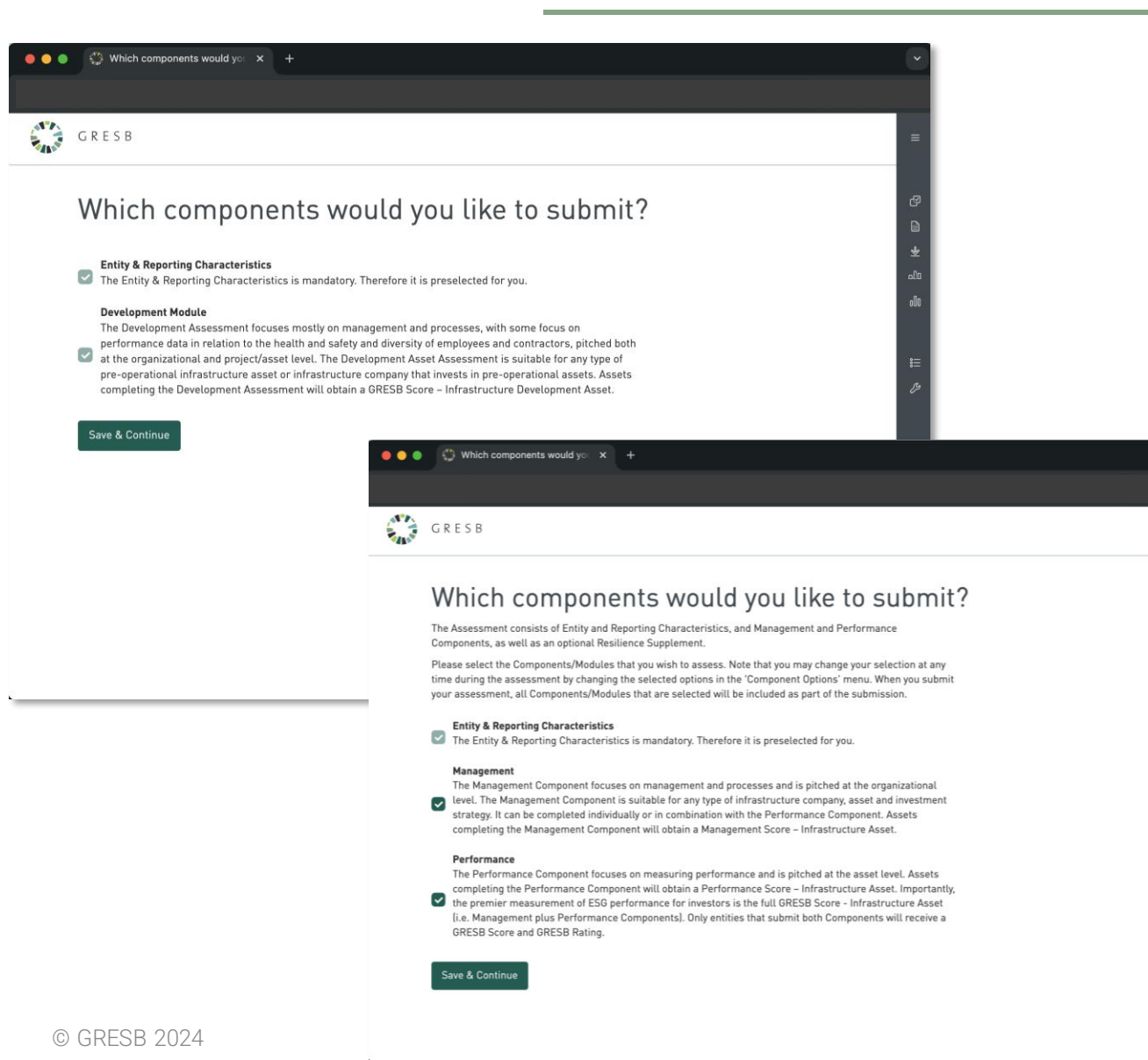

- a. Select the components you intend to complete.
- b. Selection can be changed prior to submission under 'More' in the Assessment overview.
- Infrastructure Assets can complete the Management and/or Performance components (Asset Assessment) or the Development component (Development Asset Assessment).
- Selection options will correspond with the "Intent to Submit" selection.

### ASSESSMENT RESPONSE

# 12. Editing the Response

- a. Click on 'Edit response' in the Assessment overview.
- b. Use the **Contents** menu to navigate between aspects and indicators.
- c. Select **Next** to continue to the next section.
- d. The system saves any edits automatically.

| J R E S B                                               |                   |              |                                         |  |
|---------------------------------------------------------|-------------------|--------------|-----------------------------------------|--|
| □ Contents Entity & Reporting Characte ←                | - BACK TO ASSESSM | ENT PORTAL   |                                         |  |
| RC1                                                     | ♀ Guidance        | () Ask GRESB | 7 ACTION(S) REQUIRED                    |  |
| Reporting currency                                      |                   |              | RC1 Please complete.                    |  |
| Values are reported in                                  |                   |              | RC2 Please complete.                    |  |
| (choose one)                                            |                   | ~            | RC3 Please complete.                    |  |
|                                                         |                   |              | RC4 Please complete.                    |  |
| RC2                                                     | ♀ Guidance        | () Ask GRESB | RC5 Please complete.                    |  |
| Economic size                                           |                   |              | RC6 Please complete.                    |  |
| Gross asset value (required) (in millions)              |                   |              | RC7 Please complete.                    |  |
|                                                         |                   |              | <pre>     Previous     Next &gt; </pre> |  |
| Revenue (required) (in millions)                        |                   |              | Last saved: 2024-04-01 12:00:00 UTC     |  |
|                                                         |                   |              |                                         |  |
| Number of full time equivalent (FTE) workers (employees | s):               |              |                                         |  |
|                                                         |                   |              |                                         |  |
|                                                         |                   |              |                                         |  |

#### **Real Estate and Infrastructure Fund**

There are several tools in the Assessment editor that help you with your response.

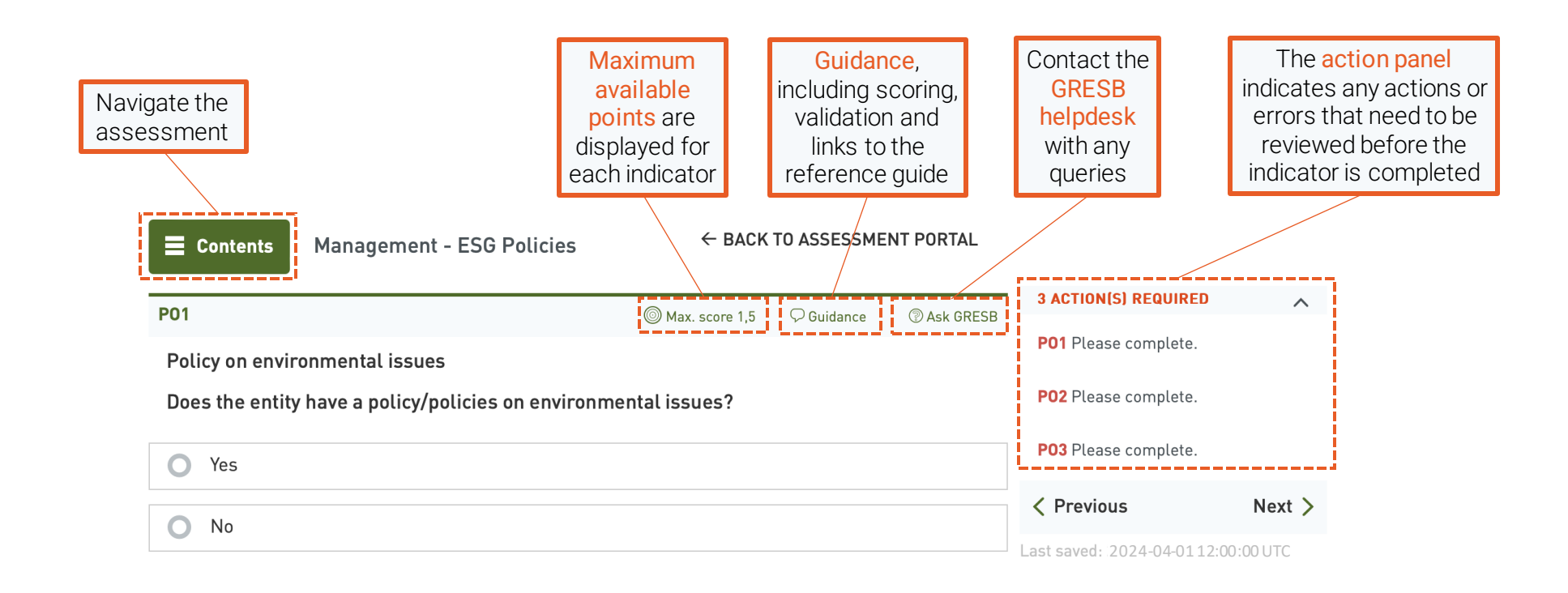

### ASSESSMENT RESPONSE

#### Infrastructure Asset and Development Asset

There are several tools in the Assessment editor that help you with your response.

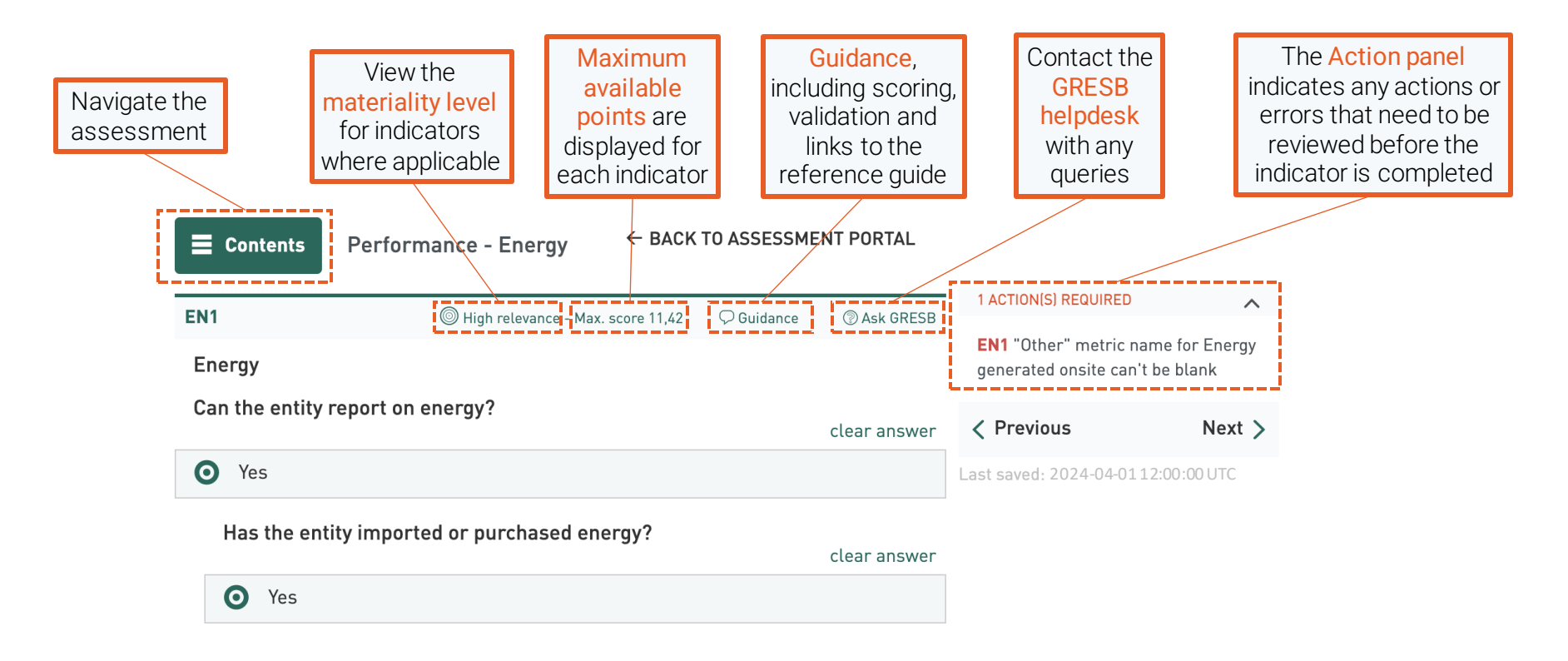

# 13. Purchasing additional products and services

### ASSESSMENT RESPONSE

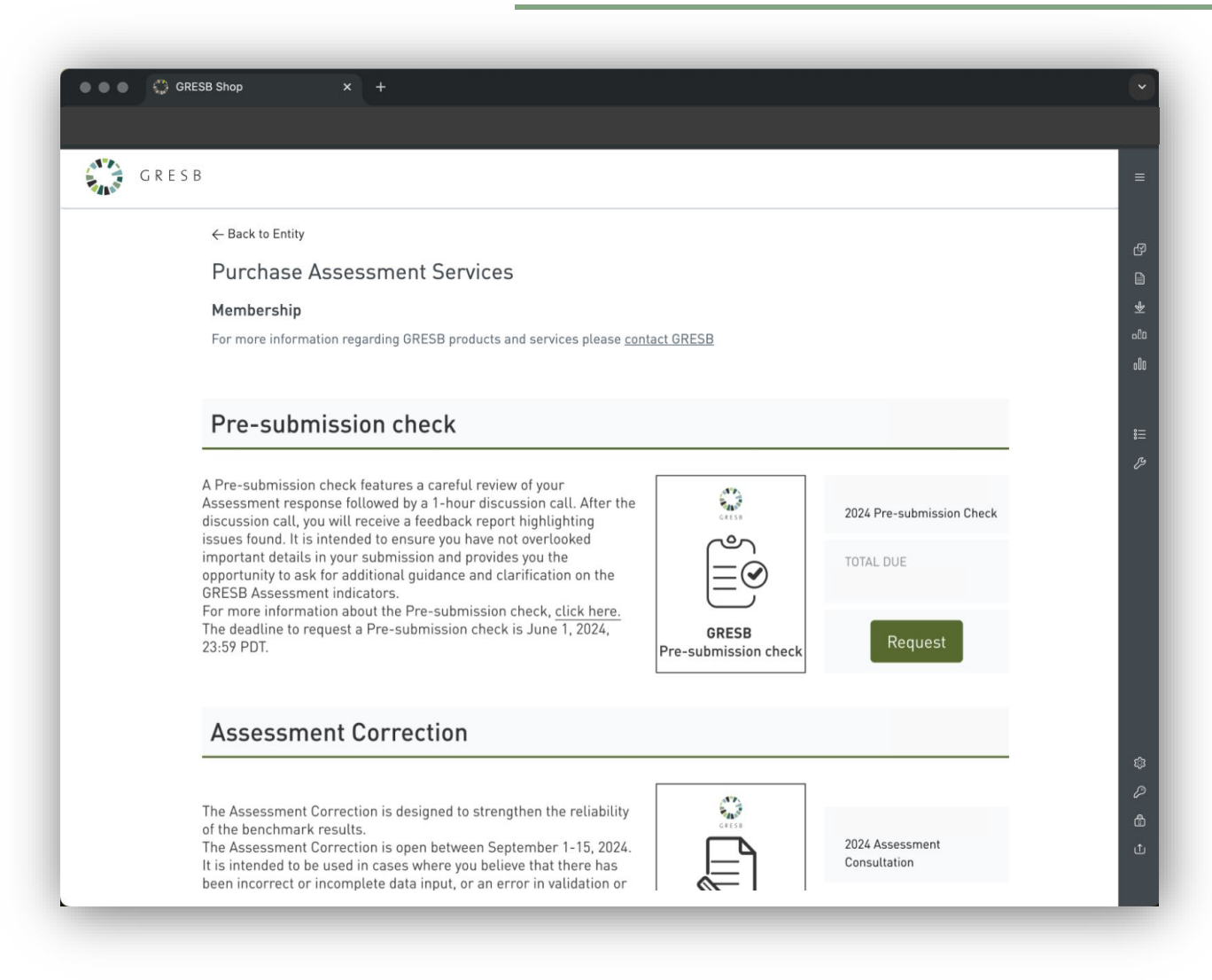

- a. The **Pre-submission Check** service can be purchased from 2 April to 1 June. The Assessment does not need to be completed when purchasing.
- b. The Assessment Correction service is available for request during the Review Period, September 2 - 15.
- c. The **Results Consultation** service is available between 3 October and January 2025.
- d. Additional reports, such as the **Transition Risk Report** (Real Estate only) and the **TCFD Report**, can be pre-ordered throughout the year and accessed after the Assessment results are released on October 1<sup>st</sup>.

### ASSESSMENT RESPONSE

# 14. Review and Submit

- a. Ensure the response is complete and all errors are resolved before proceeding. Missing information is flagged in the Contents overview.
- b. The entity needs to be linked to a participant member account before an Assessment can be submitted. Contact the GRESB Helpdesk if uncertain whether the entity is linked.
- c. If there are **pending errors** in the Asset Portal (Real Estate only), these need to be resolved before submitting.
- d. A confirmation email will be sent to account manager users after submission.

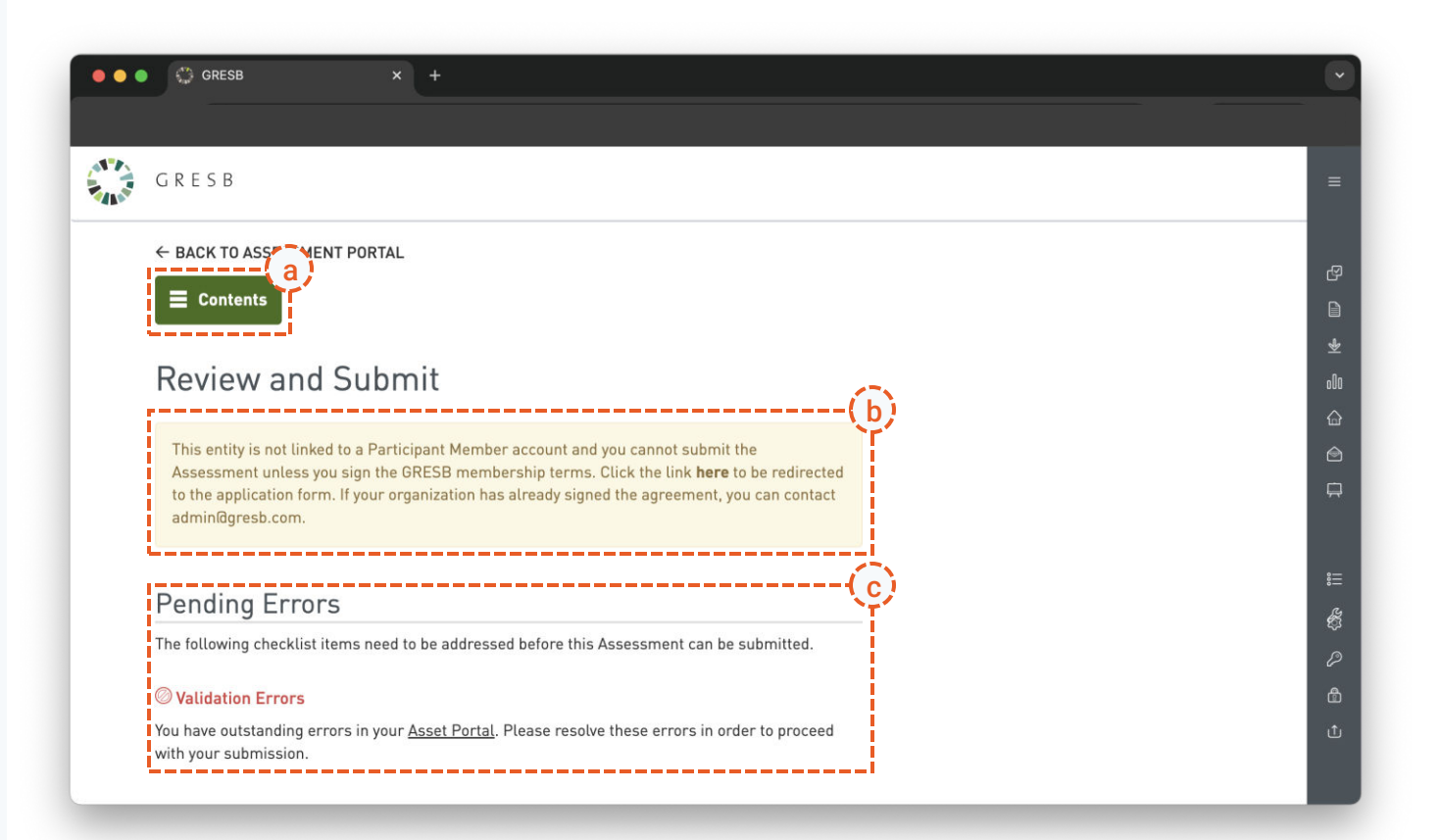

#### © 2024 GRESB BV

Unless explicitly stated otherwise, all rights including those in copyright in publication are owned by or controlled for these purposes by GRESB B.V.

Except as otherwise expressly permitted under copyright law or GRESB B.V's terms and conditions, no part of this presentation may be reproduced, copied, republished, downloaded, posted, broadcast or transmitted in any way without first obtaining GRESB B.V's written permission.

This presentation and the statements made in the event (the "event") that it accompanies reflect the opinions of GRESB and not of our members. The information in the presentation and training has been provided in good faith and is provided on an "as is" basis. We take reasonable care to check the accuracy and completeness of materials prior to their publication. However, the information in the presentation has not been independently verified. In addition, the statements in the presentation and in the training may provide current expectations of future events based on certain assumptions. The variety of sources from which we obtain the information in the presentation and training means that we make no representations and give no warranties, express or implied as to its accuracy, availability, completeness, timeliness, merchantability or fitness for any particular purpose.

The presentation is not provided as the basis for any professional advice or for transactional use. GRESB and its advisors, consultants and sub-contractors shall not be responsible or liable for any advice given to third parties, any investment decisions or trading or any other actions taken by you or by third parties based on information contained in the presentation.